# Instalacija serverske verzije Kataloga propisa

### Instalacija Kataloga propisa se vrši na sljedeći način:

| <ol> <li>Ubacite Instalacioni disk ili USB memoriju u računar.</li> </ol>                                                                                                    |                                                                                                    |
|----------------------------------------------------------------------------------------------------|----------------------------------------------------------------------------------------------------|
|                                                                                                    | Kotalog propisa 2016 Instalacione disk                                                                                                    |
| <ol> <li>Instalacioni program će se automatski<br/>startovati. (U slučaju da je isključena opcija<br/>Auto Insert Notification, potrebno je da iz<br/>Windows Explorera aktivirate program<br/>Autorun.exe sa diska)</li> </ol> | Instalacija za rednu stancu         Instalacija za rednu stancu                                                                                                    |
| 3. Kliknite na opciju SERVERSKA INSTALACIJA.                                                                                                    | Serverska instalacija                                                                                                    |
| <ol> <li>Instalacioni program će započeti sa<br/>kopiranjem fajlova neophodnih za rad<br/>Kataloga propisa. Kliknite na taster<br/>NAPRIJED da nastavite instalaciju.</li> </ol>                                                | Kotalog propisa 2016 Instalacija         Dobrodošli u vodič za instalaciju programa Katalog propisa 2016         Bicke vođeni kroz proces instalacije programa Katalog propisa 2016.         Preporučijvo je da isključte sve druge programe prije potrebe za ponovnim pokretanjem računara.         Pritisnite dugme Naprijed za nastavak.         Naprijed >         Odustani                                                                                                    |
| 5. Kliknite na taster <b>PRIHVATAM</b> da nastavite<br>instalaciju.                                                                                                    | Image: Standard Standard S |
| 6. Kliknite na taster <b>INSTALIRAJ</b> da nastavite<br>instalaciju.                                                                                                    | Katalog propisa 2016 Instalacija       I Xor foldera za instalaciju         Izaberite folder u koji ćete instalirati program Katalog propisa 2016.       IK         Program Katalog propisa 2016 će biti instaliran u navedeni folder, Za instalaciju u drugi folder pritismite dugme Tabor <sup>1</sup> i izaberite folder. Pritismite dugme Tinstaliraj za početak instalacije.         Folder       Instalicaji Izaberite folder.         Program Files/Waspa computers/Katalog propisa       Izbor         Potreban prostor: 3.6MB       Slobodan prostor: 46.4GB         Nespa computers doo (c) 1995-2014          Vazad       Instaliraj       Odustani                                                                                                    |

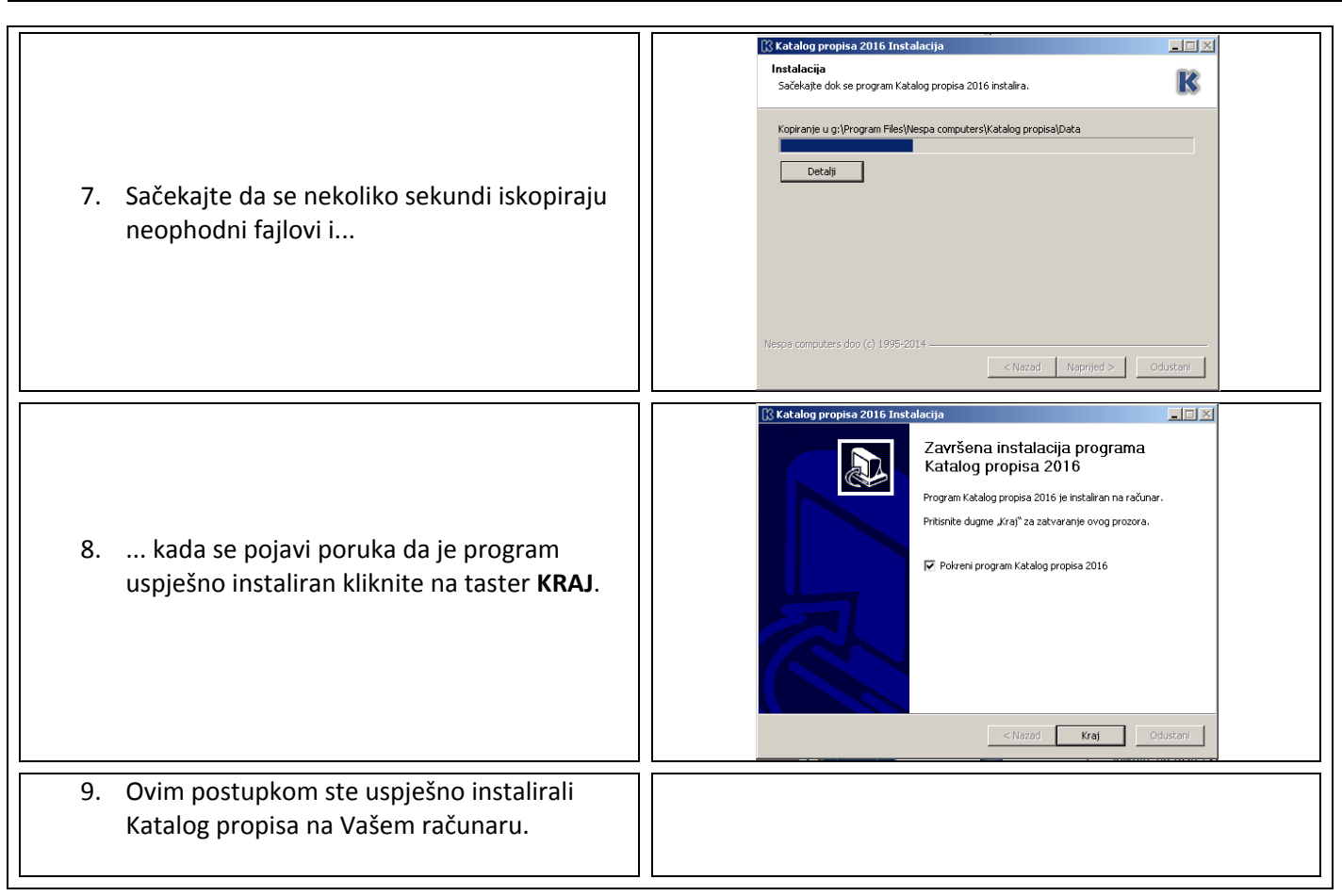

#### Moguće dodatne poruke u toku instalacije i/ili pokretanja programa:

- Instalacioni program javlja da ne postoji instaliran .NET Framework 4.0 na računaru.
  - Instalacioni program će sam pokrenuti instalaciju .NET Framework-a iz foldera "\Setup\Support\" sa instalacionog diska. Pratite poruke na ekranu i dopustite mu da se instalira.
- Prilikom prvog startovanja programa javlja se poruka: "Da bi Katalog propisa radio, potrebno je da instalirate Internet Explorer 8 ili noviji."
  - Na instalacionom disku, u folderu "\Setup\Support\" nalaze se instalacione verzije Internet Explorera 8, 9, 10 i 11. Instalirajte odgovarajuću verziju. Na računaru sa operativnim sistemom Windows XP moguće je instalirati samo IE8.
- Prilikom prvog startovanja programa javlja se poruka na engleskom jeziku.
  - Na instalacionom disku, u folderu "\Setup\Support\" nalazi se fajl *vcredist\_x86.exe* koji sadrži Visual C++ biblioteke neophodne za rad programa. Pokrenite fajl *vcredist\_x86.exe* i instalirajte tražene biblioteke.

#### Minimalni hardverski zahtjevi za rad Kataloga propisa:

- 1. Procesor: Pentium 4
- 2. RAM: 1 GB
- 3. Prostor na disku: 3 GB.
- 4. Operativni sistem: Windows XP sa instaliranim SP3, Internet Explorer 8.
- 5. Internet konekcija, za preuzimanje ažuriranja i pristup skeniranim arhivama na web-u.

#### Optimalni hardverski zahtjevi za rad Kataloga propisa:

- 1. Procesor: Intel I3 ili AMD ekvivalent
- 2. RAM: 4 GB
- 3. Prostor na disku: 3 GB.
- 4. Operativni sistem: Windows 7 sa instaliranim SP1, Internet Explorer 11.
- 5. Internet konekcija, za preuzimanje ažuriranja i pristup skeniranim arhivama na web-u.

## Aktivacija licence za korišćenje serverske verzije Kataloga propisa

Prilikom prvog startovanja Kataloga propisa pojaviće se prozor za aktiviranje Licence za korišćenje.

|                                                                                                    | LICENCA KATALOG<br>PROPISA                                                                                                    |
|----------------------------------------------------------------------------------------------------|----------------------------------------------------------------------------------------------------|
| <ol> <li>Kliknite na taster <b>DALJE</b> da nastavite<br/>sa aktiviranjem licence.</li> </ol>                                                                                                    | Poštovana/i,<br>S obzirom da je ovo prvo startovanje programa, potrebno je izvršiti aktiviranje programa.<br>Aktiviranje programa je obavezno, jer u suprotnom korišćenje programa neće biti omogućeno.<br>Pritisnite taster DAUE da nastavite sa aktiviranjem programa ili taster IZLAZ da prekinete aktiviranje.                                                                                                    |
|                                                                                                    | Nazad Dalje > Izlaz                                                                                                    |
|                                                                                                    | PODACI O KORISNIKU PROGRAMA KATALOG PROPISA                                                                                                    |
| 2. Unesite naziv firme i ime i prezime korisnika.                                                                                                    | Unesite naziv firme ili organizacije koja je kupila licencu za koriščenje programa, kao i ime osobe će koristiti<br>program.<br>Uneseni podaci će se pojavljivati na uvodnom ekranu programa.<br>Naziv firme : Nespa computers<br>Ime korisnika: Sreten Scepanovic                                                                                                    |
|                                                                                                    | < Nazad Dalje > Izlaz                                                                                                    |
|                                                                                                    |                                                                                                    |
| <ol> <li>Pozovite korisnički servis Nespa<br/>computers doo ili Pravni ekspert<br/>doo, kako biste dobili ključ za<br/>aktiviranje licence, na telefone:         <ul> <li>a. 020/643-150</li> <li>b. 020/223-795</li> <li>c. 069/076-617</li> <li>d. 067/231-426</li> <li>Po unošenju ključa pritisnite taster</li> </ul> </li> </ol>                                                                                            | Licenco       KATALOG         KLJUČ ZA AKTIVIRANJE PROGRAMA       KATALOG         Pozovite Nespa computers doo, Podgorica ili Pravni ekspert doo, Podgorica       na telefone: +382 20 643 150, +382 20 22 37 95, 067/23 14 26, 069/07 66 17 da biste dobili ključ za aktiviranje programa.         USER ID:         3029 - 3053 - 3988 - 3000         Ključ za aktiviranje programa         KP15-JC0Y-114Y-92CY                                                                                                    |
| <ol> <li>Pozovite korisnički servis Nespa<br/>computers doo ili Pravni ekspert<br/>doo, kako biste dobili ključ za<br/>aktiviranje licence, na telefone:         <ul> <li>a. 020/643-150</li> <li>b. 020/223-795</li> <li>c. 069/076-617</li> <li>d. 067/231-426</li> <li>Po unošenju ključa pritisnite taster</li> </ul> </li> </ol>                                                                                            | Licenco       KLJUČ ZA AKTIVIRANJE PROGRAMA       KATALOG         Pozovite Nespa computers doo, Podgorica ili Pravni ekspert doo, Podgorica       na telefone: +382 20 643 150, +382 20 22 37 95, 067/23 14 26, 069/07 66 17 da biste dobili ključ za aktiviranje programa.       USER ID:         USER ID:       3029 - 3053 - 3988 - 3000       Ključ za aktiviranje programa         KIjuč za aktiviranje programa       KP15-JC0Y-114Y-92CY       Izlaz                                                                                                    |
| <ul> <li>3. Pozovite korisnički servis Nespa computers doo ili Pravni ekspert doo, kako biste dobili ključ za aktiviranje licence, na telefone: <ul> <li>a. 020/643-150</li> <li>b. 020/223-795</li> <li>c. 069/076-617</li> <li>d. 067/231-426</li> </ul> </li> <li>Po unošenju ključa pritisnite taster DALJE.</li> <li>4. Kada je licenca aktivirana, kliknite taster IZLAZ, kako bi se Katalog propisa startovao.</li> </ul> | Liteenca       KLJUČ ZA AKTIVIRANJE PROGRAMA       KATALOG<br>PROPISA         Pozovite Nespa computers doo, Podgorica III Pravni ekspert doo, Podgorica       na telefone: +382 20 643 150, +382 20 22 37 95, 067/23 14 26, 069/07 66 17 da biste dobili ključ za aktiviranje programa.         USER ID:       3029 - 3053 - 3988 - 3000         Ključ za aktiviranje programa       KP15-JC0Y-114Y-92CY         KP15-JC0Y-114Y-92CY       Zdaz         Licenca       LICENCA JE USPJEŠNO AKTIVIRANA.         Licenca je uspješno aktivirana.       Licenca za korišćenje programa važi do 27.12.2016. godine.         Hvala što koristite naš usluge.       Kliknite na taster IZLAZ da snimite licencu i zatvorite prozor za aktiviranje programa. |

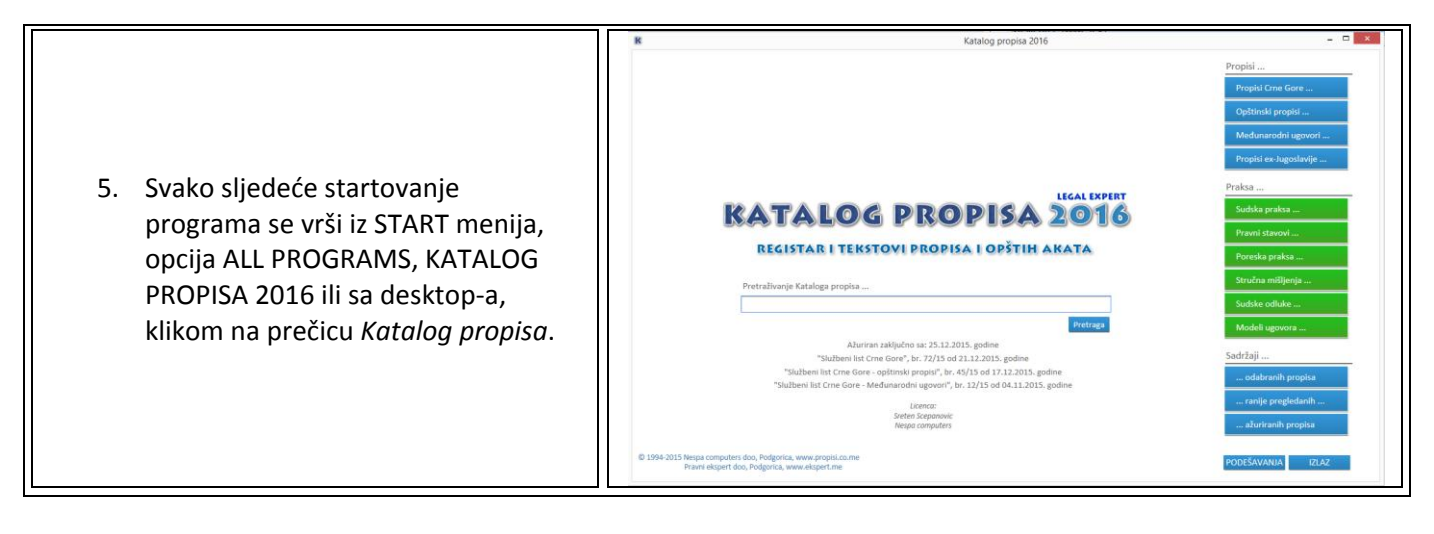

#### Napomena:

Prilikom prvog startovanja Kataloga propisa, po unosu licence, automatski će se aktivirati program za ažuriranje Kataloga propisa, u kome nije neophodno vršiti dodatna podešavanja. Negovu aktivnost možete provjeriti u Sys Tray-u. Negova ikonica je plavo slovo "K", pored sistemskog sata. Ukoliko ga isključite, Katalog propisa neće biti ažuriran.

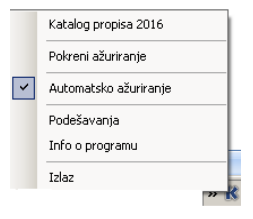

### Podešavanje Kataloga propisa za rad na serveru

Da bi radne stanice mogle pristupiti podacima potrebno je share-ovati folder Kataloga propisa, sa pravima pristupa **READ**.

- 1. Uđite u folder C:\PROGRAM FILES\ (*odnosno folder u kome je instaliran Katalog propisa*). Kliknite, desnim tasterom miša na folder KATALOG PROPISA i odaberite opciju PROPERTIES.
- 2. Kliknite na karticu SHARING.
- 3. Izaberite opciju SHARE THIS FOLDER
- 4. Unesite u polju Share name riječ Katalog.

| Katalog opstinskih propisa Properties                                                                                                    |  |  |
|----------------------------------------------------------------------------------------------------|--|--|
| General Sharing General Sharing Customize                                                                                                    |  |  |
| You can share this folder with other users on your<br>network. To enable sharing for this folder, click Share this<br>folder.                          |  |  |
| O Do not share this forder                                                                                                    |  |  |
| Share this folder                                                                                                    |  |  |
| Share name: KatalogOP                                                                                                    |  |  |
| Comment:                                                                                                    |  |  |
| User limit: 🗢 Maximum allowed                                                                                                    |  |  |
| C Allow this number of users:                                                                                                    |  |  |
| To set permissions for users who access this folder over the network, click Permissions.                                                               |  |  |
| To configure settings for offline access, clickCaching                                                                                                 |  |  |
| Windows Firewall is configured to allow this folder to be shared<br>with other computers on the network.<br><u>View your Windows Firewall settings</u> |  |  |
|                                                                                                    |  |  |

- 5. Kliknite na taster **OK**.
- 6. Provjerite da li radna stanica može pristupiti dijeljenom folderu.

### Instalacija Kataloga propisa - verzija za radnu stanicu

Instalacija Kataloga propisa, verzije za radnu stanicu, se razlikuje od instalacije serverske verzije samo u par detalja:

- 1. Instalacija se započinje klikom na opciju "Instalacija za radnu stanicu", na instalacionom disku.
- 2. Instalacija je "teška" samo 10Mb i traje par sekundi.
- 3. Aktiviranje licence za radnu stanicu ne postoji, samo se prvi put prilikom pokretanja unosi putanja do dijeljenog foldera na serveru.
- 4. Na radnoj stanici se nalaze jedino fajlovi sa podešavanjem Kataloga propisa za određenog korisnika.
- 5. Napomene vezane za hardversku zahtjevnost ili operativni sistem važe i za radnu stanicu.